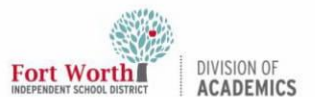

## Mac: Setting Chrome as the Default Browser

#### Introduction

Users are able to set Google Chrome as the preferred internet browser on their MacBook Air device. This quick reference guide will outline the steps necessary to set Google Chrome as the Default Browser.

#### **Getting Started**

To begin, if the user currently does not have the **Chrome app** on the device, it **must be downloaded and installed**.

 To download, click on the Mosyle Manager app, which can either be located on the user's Menu Dock or within the Launchpad app.

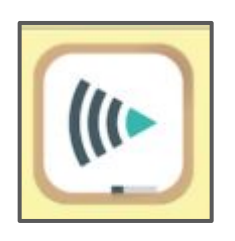

2. In the top left hand corner, **click the down arrow** next to the words Class Manager.

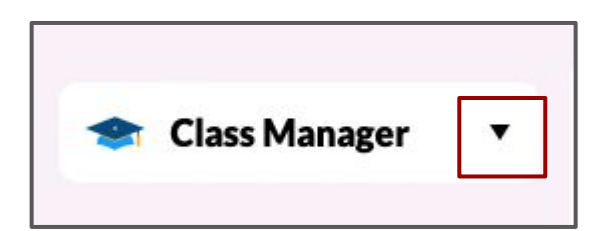

3. In the Class Manager drop down menu, **select Self-Service**.

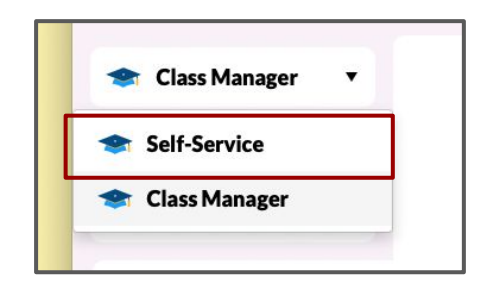

4. From the list of applications, select the **Install button** under Google Chrome.

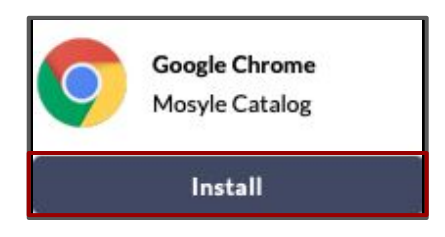

After installation, the Chrome app will appear in the Launchpad app (located on the menu dock), where the user can access it any time.

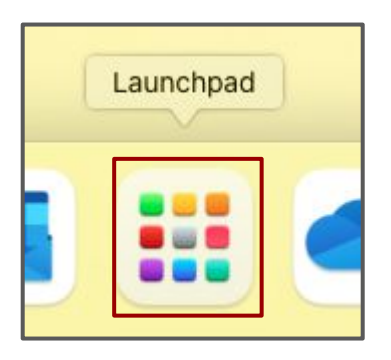

5. Once the app is fully installed, click on the **Apple symbol** located in the top right hand corner of the desktop.

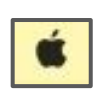

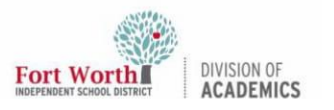

### Mac: Setting Chrome as the Default Browser

# 6. In the drop down menu, select **System Preferences**.

| Chrome           | File  | Edit | View   |
|------------------|-------|------|--------|
| About This Mac   |       |      |        |
| System Preferen  | ces   |      |        |
| App Store        |       |      |        |
| Recent Items     |       |      | >      |
| Force Quit Chror | ne    | Z.   | 0 36 0 |
| Sleep<br>Restart |       |      |        |
| Shut Down        |       |      |        |
| Lock Screen      |       |      | ^% Q   |
| Log Out Anna Ma  | azzei | . 1  | û₩Q    |

7. Click General Settings.

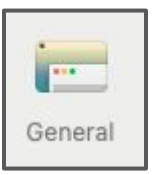

8. Select **Google Chrome** for the Default web browser.

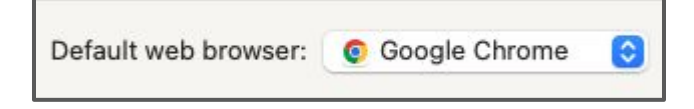